# My本棚とは

### 「My本棚」は、自分専用の仮想本棚に読みたい本(公正図書館の所蔵資料に限ります)を お気に入りとして登録したり、公正図書館で借りた本の履歴を自動で保存できるサービスです。 自分だけのオリジナルの本棚を作ることもできます。

٠....٠

#### My本棚の場所

「利用照会」→「利用者ポータル画面」→「利用照会メニュー」→「My本棚」

※My本棚を利用するには、図書館利用カードの利用者番号とパスワードが必要です。

| 銚子市公正図書館                                                    |                  | 🙆 文字サイズの変更 中 | ★ ⊦   | юме   | こどもよう |
|-------------------------------------------------------------|------------------|--------------|-------|-------|-------|
| ◆ 資料を探す ◆分類から探す ◆利用照会 ◆サブメニュー                               |                  | ようこそ91 様     | ログアウト | - ×   | 予約カート |
| <u>メインメニュー</u> > 利用者ボータル                                    |                  |              |       |       |       |
| 利用者ポータル                                                     |                  |              |       |       |       |
| あなたの図書館利用状況です。<br>古いバージョンのブラウザをご使用の場合、画面が正しく表示されない場合がございます。 |                  |              |       |       |       |
| 図書館利用カード番号                                                  | 利用者情報設定          |              |       |       |       |
|                                                             | • <u>利用者情報変更</u> |              |       |       |       |
| 11 10 10 10 10 10 10 10 10 10 10 10 10 1                    | 新着資料一覧           |              |       |       |       |
| 利用照<br>ここにあります。<br>・ ☆++=-<br>・ My本場                        |                  |              |       | もっと見る | 5     |

# My本棚にお気に入りの本を追加する

#### ①キーワード、著者、資料区分、資料種別などから検索します。

| 銚子市               | 公正図書館       |                   |                   |               |           |            |         |               |        |    |  | 🙆 文字サ   | イズの変更 | Ē 中 大 | ном | E こどもよう |
|-------------------|-------------|-------------------|-------------------|---------------|-----------|------------|---------|---------------|--------|----|--|---------|-------|-------|-----|---------|
|                   | →分類から探す     | ▼利用照会             | <del>↓</del> サブメニ |               |           |            |         |               |        |    |  | ▲ ようこそ9 |       | 様 ログス | Pウト | 🦉 予約カート |
| メインメニュー           |             |                   |                   |               |           |            |         |               |        |    |  |         |       |       |     |         |
| 【お知らせ】<br>システムメン・ | テナンス等によるサービ | ス停止の日程等           | 身につきまして           | こは、サブメニューの    | 「お知らせ一覧」を | ご覧ください     | ٨.      |               |        |    |  |         |       |       |     |         |
|                   |             |                   |                   |               |           |            |         |               |        |    |  |         |       |       |     |         |
|                   |             |                   |                   |               |           |            | 簡単      | 檢索            |        |    |  |         |       |       |     |         |
|                   |             |                   |                   |               |           |            | 104-1-1 |               |        |    |  |         |       |       |     |         |
|                   |             |                   |                   |               |           |            |         |               |        |    |  |         |       |       |     |         |
|                   |             |                   |                   |               | 91        | トルと内容説     | 明に含まれる  | キーワードから検索でき   | きます。   | +  |  |         |       |       |     |         |
|                   |             |                   |                   |               | 間に入べース    | («EVLICIA» | 11 1507 | ワート (快来するこ)   | こかできまり | 9. |  |         |       |       |     |         |
|                   |             |                   |                   |               |           |            | 検索      | 条件            |        |    |  |         |       |       |     |         |
|                   |             | \$ <del>-</del> 5 | יש-ד              | 銚子ジオパーク ガイ    | ドマップ      |            | 2       | をすべて含む(and) 🗸 | ·      |    |  |         |       |       |     |         |
|                   |             | 苔                 | 者                 |               |           |            | 7       | をすべて含む(and) 🗸 | 人名一    | -覧 |  |         |       |       |     |         |
|                   |             | 所雇                | 藏館                | র্শনে 🗸       |           |            |         |               |        |    |  |         |       |       |     |         |
|                   |             | 所在                | 征館                | র্শনে 🗸       |           |            |         |               |        |    |  |         |       |       |     |         |
|                   |             | 資料                | 門区分               | □ 図書 □ 雑誌 □ A | v         |            |         |               |        |    |  |         |       |       |     |         |
|                   |             |                   |                   |               |           |            |         |               |        |    |  |         |       |       |     |         |
|                   |             | 資料                | 料種別               | ここをク          | リック       | 児童雑誌       | □ビデオ □  | CD DVD        |        |    |  |         |       |       |     |         |
|                   |             |                   | (                 |               | ~         |            |         |               |        |    |  |         |       |       |     |         |
|                   |             |                   |                   |               |           | 検索する       |         | 検索条件をクリア      |        |    |  |         |       |       |     |         |

#### ②検索結果一覧画面で表示された本をクリックします。

| Q.検索結果一覧                                                                       |                              |              |                         |
|--------------------------------------------------------------------------------|------------------------------|--------------|-------------------------|
| 検索結果のタイトルがリンクされていれば、さらに詳細を見ることができます。<br>検索結果の著者がリンクされていれば、その著者の他の資料の一死を表示できます。 |                              |              |                         |
| 検索結果 [1]                                                                       | (1/1ページ) 表示順: なし ▼ 月頃 ▼ 並べ替え | 表示数の切替 10件 🖌 |                         |
| カートに入れる                                                                        |                              |              | 表示モード ヨカードモード 田 シンプルモード |
| <ul> <li>         ・・・・・・・・・・・・・・・・・・・・・・・・・・・・・</li></ul>                      |                              |              |                         |

#### ③資料詳細の画面から「My本棚に追加する」を選択します。

| 銚子ジオパ                 | ーク ガイドマップ                                                 |
|-----------------------|-----------------------------------------------------------|
| チョウシ シ゛オハ゜ーク          | <u>ה איז איז איז איז איז איז איז איז איז איז</u>          |
| 祝日本 <mark>ジオバー</mark> | <mark>ク</mark> 認定                                         |
| シュクニホンシ゛オハ゜ー          | クニンティ                                                     |
| 地層の野外博物               | Î                                                         |
| チソウノヤカ゛イハクフ゛          | <u> </u>                                                  |
| 予約数:0 創               | <sub>专</sub> 出可能数:2 貸出件数:0                                |
| 著 者                   | 観子シオパーク推進協議会<br>チョウシジ*ポパーク スイシンキョウキ*かイ                    |
| 出版者                   | <mark>訳子: 訳子ジオパーク</mark> 推進協議会<br>チュワシ ジオパーク スイシン キョウギカンイ |
| 出版年月                  | 2015年12月                                                  |
| その他                   | [NDC1] 454.9 [サイズ] 2 2 m×1 7 m (ページ数) 1 枚<br>[価格] ¥0      |
| カートに入                 | れる                                                        |

#### ④登録したい本棚の選択やコメントの入力を行い、「追加する」を選択します。 コメントは未入力でも登録できます。

| My本棚(こ           | 追加                          |                                        |
|------------------|-----------------------------|----------------------------------------|
| My本棚に登録する        | 5内容を入力してください。               |                                        |
| 書誌情報             |                             |                                        |
| タイトル             | ・ 銚子ジオパーク ガイドマップ            |                                        |
| 若 者              | 銚子ジオパーク推進協議会                |                                        |
| 出版者              | 銚子:銚子ジオパーク推進協議会<br>2015年12月 | 本棚を選択します。<br>(※自分のオリジナルの本棚を作ることもできます。) |
| 本棚の選択            | <u> お気に入り マ</u>             |                                        |
| コメント<br>(1000文字) |                             | <u>ここをクリック</u>                         |
|                  |                             | 差加する キャンセル                             |

#### ⑤「本棚に追加しました。」と表示されます。

| 銚子市公正図書館                              |
|---------------------------------------|
| ◆ 資料を探す →分類から探す →利用照会 →サブメニュー         |
| <u>メインメニュー</u> > <u>一覧</u> > 詳細       |
|                                       |
| ₩詳細情報です。                              |
| 選択したタイトルの詳細情報です。                      |
| 行いたい処理をクリックしてください。                    |
|                                       |
| 予約カート                                 |
| 登録されている資料はあり                          |
| ここに表示されます。                            |
|                                       |
|                                       |
| 「本棚に追加しました。                           |
| **********                            |
| 縄子ジオバーク ガイドマップ                        |
| 5 a 5 y 7 A 1 ° - 0 7 ° A 1 ° 7 9 7 ° |
| ≪日本ショオパープ&500<br>ショウ(エシング) ペープンテイ     |
| 地區の野外博物館                              |
| チリウノヤカディルウナデリカン                       |
|                                       |
| 予約款:0 续出可能款:2 续出件款:0                  |

### My本棚に追加した本を確認する

①利用照会→「利用者ポータル画面」→「利用照会メニュー」→「My本棚」を選択します。

| 銚子市公正図書館                                                                                                    |           | 🥙 文字サイズの変更 😐 大 HOME こども。    |
|----------------------------------------------------------------------------------------------------|-----------|-----------------------------|
| ◆ 資料を探す →分類から探す →利用照会 →サプメニュー                                                                                                    |           | 上 ようこそ91 横 🛛 ログアウト 🛛 🗟 予約カー |
| <u>メインメニュー</u> > 利用者ポータル                                                                                                    |           |                             |
| 利用者ポータル                                                                                                    |           |                             |
| あなたの図書館利用状況です。<br>古いバージョンのブラウザをご使用の場合、画面が正しく表示されない場合がございます。                                                                                             |           |                             |
| 図書館利用カード番号                                                                                                    | 利用者情報設定   |                             |
|                                                                                                    | • 利用者情報交更 |                             |
| 91                                                                                                    | 新着資料一覧    |                             |
| 利用照会メニュ<br>ここをクリック<br>・<br><sup>1</sup><br><sup>1</sup><br><sup>1</sup><br><sup>1</sup><br><sup>1</sup><br><sup>1</sup><br><sup>1</sup><br><sup>1</sup> |           | もっと見る                       |
|                                                                                                    |           |                             |

#### ②本を追加した本棚を選択します。

| My本棚                             |                         |         |
|----------------------------------|-------------------------|---------|
| My本棚の一覧です。<br>行いたい処理をクリックしてください。 | ここをクリック                 | 本礎を作成する |
|                                  | お気に入り(お気に入りの本概です。)      |         |
|                                  | 借りた本(公正回書館で借りた資料の履歴です。) |         |

#### ③追加した本が一覧で表示されます。本を選択すると、資料の説明が表示されます。 コメント欄を修正する場合は「コメント欄」を選択し、本棚から削除したい場合は「削除」を選択します。

| 読みたい本                                             | ×<br>(銚子ジオパーク ガイドマッフ)                                                                                                    |
|---------------------------------------------------|----------------------------------------------------------------------------------------------------|
| 読みたい本の本厳です。<br>行いたい処理をクリックしてください。<br>登録件数【1】(1ページ | 著者     第子ジオパーク推進協議会     資料名をクリックすると     資料詳細画面が表示されます。       ジ/1ペー     出版者     第子・第子ジオパーク推進協議会     第子・第子ジオパーク推進協議会     第子・第子ジオパーク推進協議会     第子・第子ジオパーク推進協議会     第子・第子ジオパーク推進協議会     第日のののののののののののののののののののののののののののののののののののの                                                                                                    |
| <sup>#Ŧジオバー</sup><br>My本棚の本<br>を選択すると、            | 出版年         2015/12         登録日         2024/11/20         コメント欄の修正ができます。                                                                                                    |
| 資料の説明が<br>表示されます。                                 | Image: State of the state of the state |

※一度削除した資料を元に戻すことはできません。再度、本棚に追加を行ってください。

# 貸出履歴を保存する

ご自分の貸出履歴をMy本棚に保存することができます。 なお、個人情報保護の観点から、貸出履歴の保存に同意していただいた場合のみ、履歴を保存します。

#### ①利用照会→「利用者ポータル画面」→「利用照会メニュー」→「My本棚」から「借りた本」の本棚を選択します。

| My本棚                             |                         |         |         |
|----------------------------------|-------------------------|---------|---------|
| My本棚の一覧です。<br>行いたい処理をクリックしてください。 |                         |         | 本棚を作成する |
|                                  | お気に入り(お気に入りの本棚です。)      | ここをクリック |         |
|                                  | 借りた本(公正図書館で借りた資料の履歴です。) |         |         |

#### ②「貸出履歴保存開始」ボタンを選択します。

| 借りた本                                     |                      |                       |
|------------------------------------------|----------------------|-----------------------|
| 今までの図書館で借りた本の履歴です。<br>行いたい処理をクリックしてください。 |                      |                       |
|                                          | 登録件数【0】(0ページ / 0ページ) |                       |
|                                          |                      | 表示モード 囲本棚モード = 一覧モード  |
|                                          | 育出應歷保存開始             |                       |
| どちらをクリックしてもOK                            |                      | 表示モード 囲 本棚モード = 一覧モード |
|                                          | 貸出履歴保存開始前の画面に戻る      |                       |

#### ③利用規約をよく読み、同意できる場合は「同意する」を選択します。

| 貸出履歴保存の同                                              | 意                                                                                                    |
|-------------------------------------------------------|----------------------------------------------------------------------------------------------------|
| 貸出限歴を保存するかどうか<br>行いたい処理をクリックして<br>以下の利用規約に同意された<br>す。 | の同意確認です。<br>- ください。<br>- 方は、図書館で借りた資料の情報(貸出履歴)が保存されるようになり、WebOpacやスマートフォンの「My本棚」画面から借りた本の一覧が確認できるようになりま                                                                                                    |
| 貸出履歴<br>ます。 た<br>にろのみ<br><b>同意</b>                    | 保存利用規約 1. 本サービスについて 本規約に同意していただいた場合、ご利用者様が銚子市公正図書館にて借りた本を参照することが可能になり<br>たし、参照可能となる賃出履歴情報は、本同意以降の貸出債報のみです。 2. 貸出履歴情報の利用目的について ご利用者様の貸出履歴情報と体サー<br>の利用となり、第二者への現代等。他の日的には利用いたしません。 3. 貸出履歴情報の保存停止、制除について 貸出履歴情報の保存停止は、本サ<br>本サイトで削除することが可能です。ただし、削除した場合は復元することができませ<br>を終了する場合がございますので、予めご了承下さい。 |
|                                                       | 回意する 回意しない                                                                                                    |

5/9ページ

④「貸出履歴保存を開始します。」と表示されます。

| 借りた本                                     |                      |                      |
|------------------------------------------|----------------------|----------------------|
| 今までの図書館で借りた本の履歴です。<br>行いたい処理をクリックしてください。 |                      |                      |
|                                          | 全一<br>貧出履歴の保存を開始します。 |                      |
|                                          | 登録件数【0】(0ページ / 0ページ) |                      |
|                                          |                      | 表示モード 囲 本棚モード ヨー覧モード |
|                                          | 貸出周囲の保存停止            |                      |

※この手続き以降に貸出された資料は、自動的に貸出履歴に保存されます。

#### ⑤「借りた本」の本棚を確認します。

| My本棚                             |                         |         |   |                  |
|----------------------------------|-------------------------|---------|---|------------------|
| My本棚の一覧です。<br>行いたい処理をクリックしてください。 |                         |         |   | a and first at - |
|                                  | お気に入り(お気に入りの本棚です。)      | ここをクリック | ) | 今間でTFI0(9 つ      |
|                                  | 借りた本(公正図書館で借りた資料の履歴です。) |         |   |                  |

#### ⑥図書館で借りた本の履歴が表示されます。

| 借りた本                                     |                                                     |                     |
|------------------------------------------|-----------------------------------------------------|---------------------|
| 今までの回書館で借りた本の履歴です。<br>行いたい処理をクリックしてください。 |                                                     |                     |
|                                          | 登録件数【2】(1ページ / 1ページ) [利用日 ▼] 陸順 ▼ 並び替え 表示数の切替 10件 ▼ |                     |
|                                          |                                                     | 表示モード 囲本棚モード 三一覧モード |
|                                          | 貸出届歴の保存停止                                           |                     |
| わたしたち… 麻子市史 続4                           |                                                     |                     |
|                                          |                                                     |                     |

| ž  | 注意事項             |                                                                      |
|----|------------------|----------------------------------------------------------------------|
| O過 | 去のすべて            | の貸出履歴ではなく、設定をした時点からの履歴のみが保存されます。                                     |
|    | [出履歴は札<br>昔りた本」の | J用者本人のみ閲覧可能です。図書館では貸出履歴を調べることはできません。<br>)本棚から一度削除した資料は、元に戻すことはできません。 |
| 4  | を棚に追加し           | ったい場合は、再度、貸出を行ってください。                                                |

6/9ページ

## 貸出履歴の保存を停止する

#### ①利用照会→「利用者ポータル画面」→「利用照会メニュー」→「My本棚」から「借りた本」の本棚を選択します。

| My本棚                             |                         |         |         |
|----------------------------------|-------------------------|---------|---------|
| My本棚の一覧です。<br>行いたい処理をクリックしてください。 |                         |         |         |
|                                  |                         |         | 本棚を作成する |
|                                  | お気に入り(お気に入りの本棚です。)      | ここをクリック |         |
|                                  | 借りた本(公正図書館で借りた資料の履歴です。) |         |         |
|                                  |                         |         |         |

#### ②「貸出履歴保存停止」ボタンを選択します。

| 借りた本                                     |                                                                                                    |
|------------------------------------------|----------------------------------------------------------------------------------------------------|
| 今までの図書館で借りた本の履歴です。<br>行いたい処理をクリックしてください。 |                                                                                                    |
|                                          |                                                                                                    |
|                                          | 貸出履歴の保存停止                                                                                                    |
| わたしたち 跳子市史                               | . A DE LETA DE LE DE LE DE LE DE LE DE LE DE LE DE LE DE LE DE LE DE LE DE LE DE LE DE LE DE LE DE LE DE LE DE |
|                                          |                                                                                                    |
|                                          |                                                                                                    |

#### ③「貸出履歴保存を停止しました。」と表示されます。 ※以降に借りた資料は「借りた本」の本棚には保存されません。

| 借りた本                                     |                                                 |
|------------------------------------------|-------------------------------------------------|
| 今までの図書館で借りた本の履歴です。<br>行いたい処理をクリックしてください。 | ここに表示されます。                                      |
|                                          | 鏡出履歴の保存を停止しました。                                 |
|                                          | 登録件数【2】(1ページ/1ページ) 利用日 ♥ 隆順 ♥ 並び替え 表示数の切替 10件 ♥ |
|                                          | 表示モード 田本棚モート 単元 モージョン                           |
|                                          | 续出遍歷保存闢始                                        |
|                                          |                                                 |
|                                          | 「貸出履歴保存開始」ボタンを選択すると、<br>再度、貸出履歴の保存が開始されます。      |

# オリジナルの本棚を作成する

#### ①「My本棚」の画面右側の「本棚を作成する」ボタンを選択します。

| My本棚                             |                         |    |
|----------------------------------|-------------------------|----|
| My本棚の一覧です。<br>行いたい処理をクリックしてください。 | ここをクリ                   | ック |
|                                  | お気に入り(お気に入りの末棚です。)      |    |
|                                  | 借りた本(公正図書館で借りた資料の履歴です。) |    |

#### ②作成したい本棚の名称と説明を入力し、「登録する」ボタンを押します。

(例)

本棚名称:夏休みに読みたい本 本棚の説明:夏休みの宿題に使う本

| My本棚作成画面       |            |              |  |
|----------------|------------|--------------|--|
| 本棚名称・本棚の説明を入力し | てください。     | 作りたい本棚の名前を入力 |  |
| 本棚名称           | 夏休みに読みたい本  |              |  |
| 本職の説明          | 夏休みの宿臨に使う本 | ここをクリック      |  |
|                |            | 登録する キャンセルする |  |

#### ③一覧画面に戻ると、追加した本棚が表示されます。

| My本棚                             |                         |         |
|----------------------------------|-------------------------|---------|
| My本棚の一覧です。<br>行いたい処理をクリックしてください。 | 新しい本棚ができています。           | 本概を作成する |
|                                  | 夏休みに読みたい本(夏休みの宿園に使う本)   |         |
|                                  | お気に入り(お気に入りの本厳です。)      |         |
|                                  | 借りた本(公正回書館で借りた資料の履歴です。) |         |
|                                  |                         |         |

# オリジナルの本棚を削除する

#### ①削除したいオリジナルの本棚を選択します。

| My本棚                                                                                                    |                         |         |
|----------------------------------------------------------------------------------------------------|-------------------------|---------|
| My本棚の一覧です。<br>行いたい処理をクリックしてください。                                                                                                    | オリジナルの本棚を選択します。         | 本欄を作成する |
|                                                                                                    | 夏休みに読みたい本(夏休みの宿題に使う本)   |         |
|                                                                                                    | お気に入り(お気に入りの本棚です。)      | ]       |
|                                                                                                    | 信りた本(公正図書館で借りた資料の履歴です。) | )       |
| , in the second second s |                         | ,       |

※「お気に入り」、「借りた本」の本棚は削除できません。

#### ②画面右側の「本棚の編集」ボタンを選択します。

| 夏休みに読みたい本  |                      |                       |
|------------|----------------------|-----------------------|
| 夏休みの宿題に使う本 |                      | 本際の編集                 |
|            | 登録件数【0】(0ページ / 0ページ) |                       |
|            |                      | 表示モード 囲 本棚モード = 一覧モード |
|            |                      | 表示モード 囲本棚モード = 一覧モード  |

#### ③画面左側の「この本棚を削除する」の口に図チェックを入れてから、「変更する」ボタンを押します。

| My本棚作成画面                                                                                                    |           |  |  |  |
|----------------------------------------------------------------------------------------------------|-----------|--|--|--|
| 本棚名称・本棚の説明を入力してください。                                                                                                    |           |  |  |  |
| 本棚名称<br>必須                                                                                                    | 夏休みに読みたい本 |  |  |  |
| E(ホみの問題に使う本     Cこに図チェックを入れます。     Cこをクリック     Cこをクリック     マティる     キャンセルする     マティる     マティる     マティー     マティー     マー     マー |           |  |  |  |

#### ④一覧画面に戻ると、本棚が削除されています。

| My本棚                             |                         |              | )       |
|----------------------------------|-------------------------|--------------|---------|
| My本棚の一覧です。<br>行いたい処理をクリックしてください。 |                         | 今間の前時でれています。 |         |
|                                  |                         |              | 本棚を作成する |
|                                  | お気に入り(お気に入りの本棚です。)      |              |         |
|                                  | 借りた本(公正図書館で借りた資料の履歴です。) |              |         |

9/9ページ